# **B2B - Emails and Logs**

Last Modified on 02/26/2024 1:51 pm EST

### Overview

Order Time is like a one-stop shop that aids you in putting together tasks, transactions, correspondences and other day-to-day undertakings. You can communicate with other contacts or parties directly from the system and you can record note-worthy movements and actions for a particular record.

Email sending is disabled by default during the 30 day trial period. Contact us at <a href="mailto:support@ordertime.com">support@ordertime.com</a> and we can verify your identity to enable this feature in your trial sandbox.

### Email

#### Sending Email

hutton

You can send an email directly from Order Time. This an efficient way of handling communication because correspondents are centralized in one system and you do not have to change from one interface to another.

#### Below are the steps below to send an email from Order Time:

- 1. Click the record that you want to open from the list on the left side of the screen.
- 2. When the record opens up, go to the Activity History tab. Click the +Send Email

| ouccon.                          |                             |                              |                      |                  |                   |
|----------------------------------|-----------------------------|------------------------------|----------------------|------------------|-------------------|
| Create New 👻<br>Open Full List 👻 | Quote - 4 Create PDF - EDIT |                              |                      |                  | Status Processing |
| Pecent Pecords                   | General                     | Bill Address                 | Ship Address         | Summary Revisi   | ion : 1           |
| Receire Records                  | No. 4                       | COMP1                        | COMP1                | Subtotal         | 0.00              |
| <b>66</b> 4                      | Customer ABCCom             | 123                          | 123                  | Ship 01          | 20.00Tax          |
| 🛔 Hello Kitty                    | Date 2/13/2018              | 4<br>MIAMI, FL 45778         | 4<br>MIAMI, FL 45778 | Discount \$      | -0.00Tax          |
| Service Provider 1               | Contact                     | US                           | US                   | TaxRec1 (0.500 % | ) 0.10            |
| ABCCom                           |                             |                              |                      | Total Amount     | 20.10             |
| Service Provider 1 PITM          |                             |                              |                      |                  |                   |
| 🔅 Emailto                        | Items Details Memo & Ins    | tructions Custom Attachments | Open Activities Act  | ivity History    |                   |
| Bell Inc.                        |                             |                              |                      | O condition      |                   |
| Plumbing101                      | ¥ 🖻 🖸                       |                              |                      | O send Ema       | Add Log           |
| HKservice                        | ACTIVITY TYPE SUBJECT       | CLOSED DATE                  | DESCRIPTION          | ASSIGNED TO      | ACTIONS           |

- 3. In the pop-up form, select a *Contact*.
- 4. Enter values, as needed, in the following fields: *Additional To*, *CC* and *BCC* . **Send Email**

| Contact:       |                   | ¢ |
|----------------|-------------------|---|
| Additional To: | abccom@email.com; |   |
| cc:            |                   |   |
| BCC:           |                   |   |

| Ο.                 | #<br>)<br>• 0 \$<br>• + \$ +!<br>• 1 \$ | #<br>\$ " /<br>!<br>+ | '\$<br>\$<br>\$ ' | ' !<br>\$! | \$!<br>\$ |
|--------------------|-----------------------------------------|-----------------------|-------------------|------------|-----------|
| " #<br>* )<br>% \$ | %<br># #                                | ")<br>!               | #                 |            | )         |
| %2!<br>3%4 !       | c                                       | %                     |                   |            |           |

5%+\$'#()!!(\$%

6%+\$%

### **Email Preferences**

Order Time allows for the ability of outbound, or "From" emails, to be determined by the Default Company From Email, the current User, or the Company email.

#### **Default Company From Email**

The Default Company From Email should have been created upon the Company set up. However, if there is a need to change or update the Default Company From Email you can access the information by going to Company Info from the Admin screen. Within the Address section is the field for Default From Email.

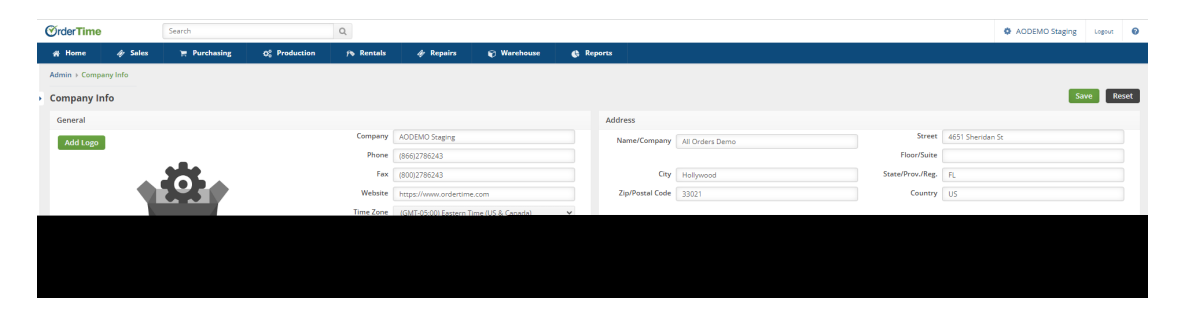

If you have a need to have outgoing emails reflect a different email address than the Default Company From Email you have that preference capability within Order Time. You have the ability for outbound emails to reflect the User's email address or to select a custom "From" email. You need to ensure. dependent upon your business needs, that one of the two boxes are checked within Company Preferences/Activities.

### It is important to note that these Preferences do not apply if you have enabled the email integration with either Gmail or Office365/Outlook. Our mail and calendar integrations supersede these preferences.

| @rderTime                    | Search Q                                                                                                    | AODEMO Staging Logi | out 😡 |
|------------------------------|----------------------------------------------------------------------------------------------------|---------------------|-------|
| 🙀 Home 🛷 Sale                | 开 Purchasing Of Production /> Rentals 🛷 Repairs 🚯 Warehouse 🚯 Reports                                                                                           |                     |       |
| Admin + Company Preferen     | a                                                                                                    |                     |       |
| Company Preference           |                                                                                                    |                     |       |
| Section                      | Record updated successfully                                                                                                    | Save                | Reset |
| General<br>Activities        | Activities                                                                                                    |                     |       |
| Doc #s                       | Enable calendar events                                                                                                    |                     |       |
| Items                        | Add due date days 0 0                                                                                                    |                     |       |
| Inventory                    | Send Email On Create                                                                                                    |                     |       |
| Sales                        | Send SMS On Create                                                                                                    |                     |       |
| Shipping                     | bet Alarm Un L'reade                                                                                                    |                     |       |
| Payments                     | When sending emails                                                                                                    |                     |       |
| Purchasing                   | When Order Time sends external emails for Alerts or B28 Orders, use the current user's email and name. Uncheck to use the 'Default from Email' in Company Info. |                     |       |
| Receiving                    | When you create an email from Order Time, add the option to select the Company Email or Default Company Email as the 'From' email.                              |                     |       |
| Production                   |                                                                                                    |                     |       |
| Lot / Serial #s              |                                                                                                    |                     |       |
| Repair Orders                |                                                                                                    |                     |       |
| Rentals                      |                                                                                                    |                     |       |
| Mobile                       |                                                                                                    |                     |       |
| Mail and Calendar Integratio |                                                                                                    |                     |       |
|                              |                                                                                                    |                     |       |

- If both boxes are left unchecked Order Time will use the default From email address. If no default From email address has been entered then the system will use the **Company email** address.
- If the <u>"When Order Time sends external emails for Alerts or B2B Orders, use the current user's email and name. Uncheck to use the 'Default from Email' in Company Info."</u> box is **checked**, then the current user's email address will be used. If it is **unchecked** then Alerts and B2B orders are unchanged from using the default From email address.
- If the second preference: "<u>When you create an email from Order Time, add the option</u> to select the Company Email or Default Company Email as the 'From' email." box is checked, then the drop-down options between using the current user, the Company email or the Default From email will be presented for sending emails from all documents such as Sales Orders, Purchase Orders, etc. This is used when sending an email from those documents via the Send Email button.

| <b>OrderTime</b>                                                                                                    | Search                                                                                                    |                                        | Q                                                                                                    |                                                                                 |              |                                                                                                    |                                        | • /                                                                | AODEMO Staging               | Logout 😡                                            |
|----------------------------------------------------------------------------------------------------|----------------------------------------------------------------------------------------------------|----------------------------------------|----------------------------------------------------------------------------------------------------|---------------------------------------------------------------------------------|--------------|----------------------------------------------------------------------------------------------------|----------------------------------------|--------------------------------------------------------------------|------------------------------|-----------------------------------------------------|
| # Home 🧳                                                                                                    | Sales 🏋 Purchasing                                                                                         | Q <sub>0</sub> <sup>0</sup> Production | 1% Rentals                                                                                                    | 🛷 Repairs                                                                       | 🗑 Warehouse  | 🔅 Reports                                                                                                    |                                        |                                                                    |                              |                                                     |
| Sales + Sales Orders                                                                                                    | > Sale Order                                                                                               |                                        |                                                                                                    |                                                                                 |              |                                                                                                    | (                                      | reated By Ian Benoliel 9/5/2023 3:14 PM N                          | fodified By Ian Benoliel 9/8 | 6/2023 9:16 AM                                      |
| Sales Order - 10                                                                                                    | 270 From Quote 207 EOIT AL                                                                                 | LOCATE Create PDF                      | v Export v Pr                                                                                                    | int Label 👻                                                                     |              |                                                                                                    |                                        |                                                                    | Status Process               | sing 🗸                                              |
| General                                                                                                    |                                                                                                    |                                        | Bill Address map                                                                                                    |                                                                                 |              | Ship Address map                                                                                                    | Su                                     | Immary Revision: 1                                                 |                              |                                                     |
| No. 11<br>Customer M<br>Date 9.<br>Promise Date 9.<br>Customer PO<br>Contact<br>Total Margin 15<br>Percentage<br>Items Detail | 0270<br>Max Moore (2 test wiserialized items) (<br>37/02/3<br>9,600.00<br>6.0 %<br>s Memo & Instructions C | Change<br>Sustom Paymer                | MM TEST COMPANY THRI<br>1957 HURBICARE AVENUE<br>CORAL GABLES, FLORIDA<br>USA<br>Send Email<br>From:<br>Contact:<br>Additional To: | te<br>33316<br>Ian Benoliel<br>Ian Benoliel<br>Default Company<br>Company Email | y From Email | INST THE COMMON THRE<br>INST HURSEN AND AND A COMMON AND A COMMON AND A<br>A COMMON AND A COMMON AND A COMMON AND A COMMON AND A COMMON AND A COMMON AND A COMMON AND A COMMON AND A COMMON | Su<br>Sh<br>Di<br>Ta<br>Ta<br>Ta<br>Ba | boosi<br>p Aneunt<br>count Anount<br>est<br>al Anount<br>d<br>ance | Send Email                   | 35,000.00<br>0.00<br>0.00<br>35,000.00<br>35,000.00 |
| TYPE SI                                                                                                    | JRIFCT                                                                                                    |                                        | CC:                                                                                                    |                                                                                 |              |                                                                                                    |                                        | ASSIGNED TO                                                        | ACTI                         | IONS                                                |
| Email Pa                                                                                                    | , gymeent Request for Sales Order # 1027                                                                   | 0                                      | BCC<br>Template:<br>Subject:<br>Body:<br>Attachment:                                                                               | Attach File<br>FILE:                                                            | 51ZE A4      | -<br>104                                                                                                    | Cancel                                 | Len Berolel                                                        | æ                            | 0                                                   |
|                                                                                                    |                                                                                                    |                                        |                                                                                                    |                                                                                 | e, ianoiynur | ineercruncher.com                                                                                                    |                                        |                                                                    |                              |                                                     |

#### Log

Adding/Editing Log

Adding logs allows you to record movements, actions or communication that are relevant to the record. When a log is created it is tagged as closed.

#### Follow the steps below to add/edit a log:

- 1. Click the record that you want to open from the list on the left side of the screen.
- 2. When the record opens up, go to the *Activity History* tab. Click the **+Add Log** button.

| Open Full List 🚽        | Quote - 4 Create PDF V   |                              |                      |                   | Status Processing |
|-------------------------|--------------------------|------------------------------|----------------------|-------------------|-------------------|
| Recent Records          | General                  | Bill Address                 | Ship Address         | Summary Revisio   | n : 1             |
|                         | No. 4                    | COMP1                        | COMP1                | Subtotal          | 0.00              |
| 66 4                    | Customer ABCCom          | 123                          | 123                  | Ship 01           | 20.00Tax          |
| 🛔 Hello Kitty           | Date 2/13/2018           | 4<br>MIAMI, FL 45778         | 4<br>MIAMI, FL 45778 | Discount \$       | -0.00Tax          |
| Service Provider 1      | Contact                  | US                           | US                   | TaxRec1 (0.500 %) | 0.10              |
| ABCCom                  |                          |                              |                      | Total Amount      | 20.10             |
| Service Provider 1 PITM |                          |                              | _                    |                   |                   |
| C Emailto               | Items Details Memo & Ins | tructions Custom Attachments | Open Activities A    | ctivity History   |                   |
| Bell Inc.               |                          |                              |                      |                   |                   |
| E Plumbing101           | ¥ 🐨 🖾                    |                              |                      | O Send Emai       | Add Log           |
| # HKservice             | ACTIVITY TYPE SUBJECT    | CLOSED DATE                  | DESCRIPTION          | ASSIGNED TO       | ACTIONS           |

- 3. Select a value from the *Assigned To* picklist.
- 4. Choose the appropriate *Activity Type* from the picklist.
- 5. Enter a *Subject* in the field.
- 6. Set the *date* and *time*. *Note:* You may also set an *Alarm*.
- 7. Select a Contact.
- 8. Fill-out the *Description* field.
- 9. Click **Save**.

| Assigned To   |                 | \$<br>Contact |           |
|---------------|-----------------|---------------|-----------|
| Activity Type | Log             | \$            |           |
| Subject       | Weekend Collect |               |           |
| Due Date      |                 |               |           |
| Alarm         |                 |               |           |
|               |                 |               | <i>le</i> |
| Custom        |                 |               |           |
|               |                 | <br>          | Save      |
|               |                 |               |           |

## More about Customer Management with Order Time